# TIC TAC TOE SETUP MANUAL VER 0.11

#### SETUP MANUAL

| CHANGE MENU/                          | <ol> <li>[↑↓] UP, DOWN : MENU UP/DOWN MOVE</li> <li>[←→] LEFT, RIGHT : CHANGE SETTING VALUE</li> <li>SELECT /MENU : SETUP MENU MODE, SELECT</li></ol> |
|---------------------------------------|----------------------------------------------------------------------------------------------------|
| SELECT CANCEL                         | AND PERFORM <li>CANCEL : EXIT</li>                                                                                                    |
| 1P SERVICE / RESET 2P SERVICE / RESET | NORMALLY SERVICE IN,<br>IN CASE OF ERROR, USE THIS BUTTON TO CLEAR<br>ERROR<br>* EACH TIME SERVICE IN IS PRESSED ONCE, 1<br>CREDIT GOES UP.           |

| OPERATING OPTIONS                              |                                 |  |
|------------------------------------------------|---------------------------------|--|
| PRESS MENU BUTTON. [MENU/SELECT BUTTON: ENTER] |                                 |  |
| PROGRAM SETTINGS                               | MODE FOR SETTING                |  |
| CLEAR MODE                                     | MODE FOR CLEAR                  |  |
| BOOKKEEPING                                    | CHECKING GAME DATA              |  |
| FACTORY SETTING                                | INITIALIZING TO FACTORY SETTING |  |
| TEST MODE                                      | MODE FOR TESTING                |  |
| EXIT                                           | EXIT OPERATION OPTIONS          |  |

| PROGRAM SETTINGS |                                     |                 |         |
|------------------|-------------------------------------|-----------------|---------|
| LCD DISPLAY      | DESCRIPTION                         | RANGE           | DEFAULT |
| CREDIT / COIN    | - SELECT COIN OR CARD AND FREE PLAY | => (SUB MENU)   |         |
| [-> sub menu]    | - SETTING NUMBER OF CREDIT PER COIN | (REFER TO BELOW |         |
|                  |                                     | TABLE #1)       |         |
| CREDIT / BILL    | SETTING NUMBER OF CREFIT PER BILL   | => (SUB MENU)   |         |
| [-> sub menu]    |                                     | (REFER TO BELOW |         |
|                  |                                     | TABLE #2)       |         |
| PAYOUT SETTING   | SETTING NUMBER OF TICKETS PER PLAY  | => (SUB MENU)   |         |

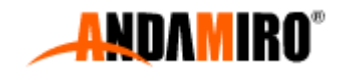

| [-> sub menu]  |                                               | (REFER TO BELOW   |        |
|----------------|-----------------------------------------------|-------------------|--------|
|                |                                               | TABLE #3)         |        |
| CHECK. TYPE    | GAME TYPE (WHEN YOU SHOOT THE BALL            |                   | FIX    |
|                | INTO THE LAMPED TARGET)                       |                   |        |
|                | CHANGE – CHANGE DIRECTLY TO THAT              |                   |        |
|                | PLAYER'S LAMP                                 | CLEAR             |        |
|                | CLEAR – CHANGE TO RESET (NO LAMP)             | "FIX"             |        |
|                | FIX – NO CHANGE                               |                   |        |
| SELECT TIME    | SINGLE, VERSUS SELECTION TIME                 | 10 ~ 30           | 20     |
|                |                                               | INCREASES BY 1    |        |
|                |                                               | (UNIT = SEC)      |        |
| PLAY TIME      | TOTAL PLAY TIME                               | 60 ~ 360          | 120    |
|                |                                               | INCREASES BY 30   |        |
|                |                                               | (UNIT = SEC)      |        |
| TURN TIME      | TURN PLAY TIME                                | 10 ~ 60           | 15     |
|                |                                               | INCREASES BY 1    |        |
|                |                                               | (UNIT = SEC)      |        |
| DIFFICULTY     | SINGLE PLAY DIFFICULTY ( GAME TYPE =          | "EASY"            | NORMAL |
|                | FIX)                                          | "NORMAL"          |        |
|                |                                               | "HARD"            |        |
| TICKET VALUE   | SELECT TICKET VALUE                           | "NONE"            | 1/1    |
|                | ightarrow setting the value set per ticket in | "1/ 1"            |        |
|                | THE STORE                                     | "1/ 2"            |        |
|                | ex) if you set "1/2"                          | "1/ 5"            |        |
|                | ➔ 1 PHYSICAL TICKET = 2 TICKETS IN            | "1/10"            |        |
|                | GAME                                          |                   |        |
|                | NONE : AUTOMATICALLY REDUCING                 |                   |        |
|                | TICKET COUNTS WITHOUT                         |                   |        |
|                | DISPENSING TICKETS                            |                   |        |
| ATTRACT TIME   | DEMO SOUND WAITING TIME SETTING               | "OFF"             | 5      |
|                | OFF : NO USE                                  | 1 ~ 60            |        |
|                |                                               | INCREASES BY 1    |        |
|                |                                               | (UNIT = MIN)      |        |
| ATTRACT VOLUME | SETTING DEMO SOUND ON/OFF AND                 | "OFF"             | 60     |
|                | VOLUME.<br>"OFF" : NO SOUND                   | 10 ~ 100          |        |
|                | 10 ~ 100 : SOUND VOLUME(%)                    | (INCREASES BY 10) |        |
| SAVE AND EXIT  | SAVE AND EXIT                                 | BY PRESSING       |        |
|                |                                               | SELECT BUTTON,    |        |
|                |                                               | PERFORM BY        |        |

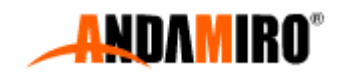

|                 |                 | MOVING THE      |  |
|-----------------|-----------------|-----------------|--|
|                 |                 | CURSOR TO [YES] |  |
|                 |                 | or [NO]         |  |
| CANCEL AND EXIT | CANCEL AND EXIT |                 |  |

## <TABLE #1>

| • PROGRAM SETTINGS -> PLAYS / COIN |                                 |                          |         |
|------------------------------------|---------------------------------|--------------------------|---------|
| ♦ SETTING PLAYS(CR                 | EDITS) PER COIN                 |                          |         |
| LCD DISPLAY                        | DESCRIPTION                     | RANGE                    | DEFAULT |
|                                    | FREE PLAY OR COIN SETTING       | "EDEE"                   |         |
| DAVMENIT TVDE                      | "FREE" - FREE PLAY              |                          |         |
| PATIVIEINI ITPE                    | "COINS" - INSERT COIN           |                          | COINS   |
|                                    | "CARD" – SWIPE CARD             | CARD                     |         |
|                                    |                                 | 1 ~ 9                    | 1       |
|                                    |                                 | (INCREASES BY 1)         | I       |
|                                    |                                 | BY PRESSING SELEC        | СТ      |
| SAVE AND EXIT                      | (VALUE IS MAINTAINED EVEN AFTER | BUTTON,                  |         |
|                                    |                                 | PERFORM BY MOVING THE    |         |
|                                    | FACTORY SET)                    | CURSOR TO [YES] or [NO]. |         |
| CANCEL AND EXIT                    | CANCEL AND EXIT                 |                          |         |

## <TABLE #2>

| PROGRAM SETTINGS -> CREDIT / BILL |                                           |                 |         |  |
|-----------------------------------|-------------------------------------------|-----------------|---------|--|
| ♦ SETTING CREDITS                 | ♦ SETTING CREDITS PER BILL                |                 |         |  |
| NUMBER OF PLAYS                   | S INCREASES AS FOLLOWS IN CONJUNCTION     | N WITH SIGNAL F | ROM     |  |
| BILL ACCEPTOR.                    |                                           |                 |         |  |
| LCD DISPLAY                       | DESCRIPTION                               | RANGE           | DEFAULT |  |
| PAYMENT TYPE                      | SETTING WHEN USING A COIN MACHINE OR      |                 |         |  |
|                                   | BILL ACCEPTOR IN THE BILL ACCEPTOR SIGNAL |                 |         |  |
|                                   | LINE.                                     | "COIN"          | "DILL"  |  |
|                                   | EX) ATTACH COIN MACHINE TO BILL ACCEPTOR  | "BILL"          | DILL    |  |
|                                   | SIGNAL LINE                               |                 |         |  |
|                                   | SET AS COIN                               |                 |         |  |
| 1 BILL                            | SETTING NUMBER OF CREDIT PER 1 BILL       | 1 ~ 200         | 1       |  |

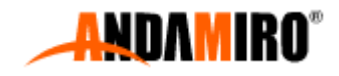

TIC TAC TOE SETUP MANUAL 2023-02-09

| 2 BILL          | SETTING NUMBER OF CREDIT PER 2 BILLS   | (INCREASES BY 1)  | 2        |
|-----------------|----------------------------------------|-------------------|----------|
| 5 BILL          | SETTING NUMBER OF CREDIT PER 5 BILLS   |                   | 5        |
| 10 BILL         | SETTING NUMBER OF CREDIT PER 10 BILLS  |                   | 10       |
| 20 BILL         | SETTING NUMBER OF CREDIT PER 20 BILLS  |                   | 20       |
| 50 BILL         | SETTING NUMBER OF CREDIT PER 50 BILLS  |                   | 50       |
| 100 BILL        | SETTING NUMBER OF CREDIT PER 100 BILLS |                   | 100      |
|                 |                                        | BY PRESSING SELEC | CT       |
| SAVE AND EXIT   | VALUE IS MAINTAINED EVEN AFTED         | BUTTON,           |          |
|                 | (VALUE IS WAINTAINED EVEN AFTER        | PERFORM BY MOV    | ING THE  |
|                 | FACTORT SET                            | CURSOR TO [YES]   | or [NO]. |
| CANCEL AND EXIT | CANCEL AND EXIT                        |                   |          |

### <TABLE #3>

| PROGRAM SETTINGS -> PAYOUT SETTING                                                                               |                                     |                   |          |
|----------------------------------------------------------------------------------------------------|-------------------------------------|-------------------|----------|
| REFER TO <table< th=""><th>#3-1&gt; BELOW REGARDING EACH PRESET T</th><th>YPE TABLE VALUE</th><th></th></table<> | #3-1> BELOW REGARDING EACH PRESET T | YPE TABLE VALUE   |          |
| LCD DISPLAY                                                                                                    | DESCRIPTION                         | RANGE             | DEFAULT  |
| PRESET TYPE                                                                                                    | TYPES OF PRESET                     | 1 ~ 6             | 2        |
| AVERAGE TICKET                                                                                                   | SETTING AVERAGE TICKET              | 1 ~ 100           | 35       |
|                                                                                                    |                                     | (INCREASES BY 1)  |          |
|                                                                                                    |                                     | 1 ~ 300           | 60       |
| WINNER TICERTS                                                                                                   | SETTING WINNER'S TICKET             | (INCREASES BY 1)  | 60       |
|                                                                                                    |                                     | 1 ~ 300           | 10       |
| LOSER TICKETS                                                                                                    | SETTING LOSER'S TICKET              | (INCREASES BY 1)  | 10       |
|                                                                                                    |                                     | 1 ~ 300           | 25       |
| DRAW HCKETS                                                                                                    | SETTING DRAW TICKET                 | (INCREASES BY 1)  | 30       |
|                                                                                                    |                                     | BY PRESSING SELEC | CT       |
| SAVE AND EXIT                                                                                                    | SAVE AND EXIT                       | BUTTON,           |          |
|                                                                                                    |                                     | PERFORM BY MOV    | ING THE  |
|                                                                                                    |                                     | CURSOR TO [YES]   | or [NO]. |
| CANCEL AND EXIT                                                                                                  | CANCEL AND EXIT                     |                   |          |

#### <TABLE #3-1>

## ◎ PRESET TYPE TABLE ( PRICE PER PLAY )

- TABLE OF TICKET PER COST OF 1 PLAY

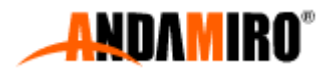

# TIC TAC TOE SETUP MANUAL 2023-02-09

|        | AVERAGE TICEKT | WINNER TICKETS | LOSER TICKETS | DRAW    | PRICE/PLAY |
|--------|----------------|----------------|---------------|---------|------------|
|        |                |                |               | TICKETS |            |
| TYPE 1 | 15             | 20             | 10            | 15      | \$0.5/PLAY |
| TYPE 2 | 35             | 60             | 10            | 35      | \$1.0/PLAY |
| TYPE 3 | 50             | 80             | 20            | 50      | \$1.5/PLAY |
| TYPE 4 | 70             | 110            | 30            | 70      | \$2.0/PLAY |
| TYPE 5 | 80             | 140            | 40            | 80      | \$2.5/PLAY |
| TYPE 6 | 105            | 160            | 50            | 105     | \$3.0/PLAY |

#### • CLEAR MODE

♦ GAME DATA AND BOOKKEEPING DATA CAN BE DELETED..

| LCD DISPLAY   | DESCRIPTION                        | EXECUTION                  |
|---------------|------------------------------------|----------------------------|
| CLEAR TICKETS | DELETE REMAINING TICKETS TO BE     |                            |
|               | DISPENSED NOW                      |                            |
| CLEAR CREDITS | DELETE REMAINING CREDITS           | BY PRESSING SELECT BUTTON, |
| CLEAR DATA    | DELETE ALL GAME DATA AND           | PERFORM BY MOVING THE      |
|               | BOOKKEEPING DATA INCLUDING CREDITS | CURSOR TO [YES] or [NO].   |
|               | AND TICKETS                        |                            |
| EXIT          | EXIT                               |                            |

| • BOOKKEEPING        |                                                |  |
|----------------------|------------------------------------------------|--|
| LCD DISPLAY          |                                                |  |
| 1P : 1 Player        | DESCRIPTION                                    |  |
| 2P : 2 Player        | DESCRIPTION                                    |  |
| TOTAL : 1P, 2P TOTAL |                                                |  |
| - COIN IN -          |                                                |  |
| 1P: 0                | NUMBER OF COIN IN (1P, 2P, TOTAL)              |  |
| 2P: 0                |                                                |  |
| TOTAL: 0             |                                                |  |
| - BILL IN -          |                                                |  |
| 1P: 0                |                                                |  |
| 2P: 0                | NUMBER OF BIEL IN (IF, ZF, TOTAE)              |  |
| TOTAL: 0             |                                                |  |
| - SERVICE IN -       | NUMBER OF SERVICE IN AND PLAYS (1P, 2P, TOTAL) |  |
|                      | (SERVICE DUITON INCREASES BY I CREDIT)         |  |

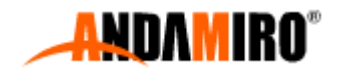

| 1P: 0                |                                                   |  |  |
|----------------------|---------------------------------------------------|--|--|
| 2P: 0                |                                                   |  |  |
| TOTAL: 0             |                                                   |  |  |
| - TICKET OUT -       |                                                   |  |  |
| 1P: 0                |                                                   |  |  |
| 2P: 0                | NUMBER OF IDIAL IICKEI OUI (1P, 2P, IDIAL)        |  |  |
| TOTAL: 0             |                                                   |  |  |
| - GAME PLAY -        |                                                   |  |  |
| SINGLE: 0            | NUMBER OF TOTAL GAME PLAY (SINGLE, VERSUS, TOTAL) |  |  |
| VERSUS: 0            |                                                   |  |  |
| TOTAL: 0             |                                                   |  |  |
| - VER. INFO -        | VERSION INFORMATION                               |  |  |
| TIC TAC TOE x.xx     | - MAINBOARD PROGRAM VERSION                       |  |  |
| Dec 05 2022          | - MAINBOARD PROGRAM DATE                          |  |  |
| SOUND : x.x          | - SOUND VERSION                                   |  |  |
| CANCEL BUTTON : EXIT |                                                   |  |  |

| • FACTORY-SETTING INITIALIZE TO FACTORY SE  | ETTING VALUE (DELETE ALL DATA AND SET TO GAME |
|---------------------------------------------|-----------------------------------------------|
| DEFAULT VALUE)                              |                                               |
| $\star$ coin, bill settings and shooting sp | EED CAN NOT BE INITIALIZED AGAINST FACTORY    |
| SETTING.                                    |                                               |
| LCD DISPLAY (PERFORM)                       | LCD DISPLAY (PERFORM)                         |
| FACTORY-SETTING                             | FACTORY-SETTING                               |
| ARE YOU SURE?                               | REALLY ?                                      |
| YES or [ <u>NO]</u> RE-COM                  | NFIRM YES or [ <u>NO ]</u>                    |
| PERORM BY MOVING THE CURSOR                 | PERFORM BY MOVING THE CURSOR                  |

| TEST MODE   |             |                                                         |  |  |
|-------------|-------------|---------------------------------------------------------|--|--|
| LCD DISPLAY | COMPOSITION | DESCRIPTION                                             |  |  |
|             | [=>]        | ENTER INPUT TEST MODE                                   |  |  |
| INPUT TEST  |             | 1P GAME BTN, 2P GAME BTN : 1P, 2P GAME BUTTON           |  |  |
|             |             | 1P COIN SEN, 2P COIN SEN : 1P, 2P COIN SENSOR           |  |  |
|             |             | 1P BILL SEN, 2P BILL SEN : 1P, 2P BILL SENSOR           |  |  |
|             |             | 1P TICKET BTN, 1P TICKET SEN : 1P TICKET BUTTON, SENSOR |  |  |
|             |             | 2P TICKET BTN, 2P TICKET SEN : 2P TICKET BUTTON, SENSOR |  |  |
|             |             | 1P SERVICE, 2P SERVICE : 1P, 2P SERVICE BUTTON          |  |  |

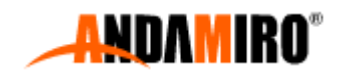

|            |          | TILT : TILT SWITCH                                                         |  |  |
|------------|----------|----------------------------------------------------------------------------|--|--|
|            |          | SETUP UP, DOWN, LEFT, RIGHT, SELECT, CANCEL BUTTON : SETUP                 |  |  |
|            |          | BUTTON                                                                     |  |  |
|            |          | INPUT STATUS PER EACH NUMBER AND EACH IO PORT (INPUT 0, 1, 4,              |  |  |
|            |          | 5)                                                                         |  |  |
|            |          | 0: 0000000000000                                                           |  |  |
|            |          | 1: 00000000000000                                                          |  |  |
|            |          | 4: 00000000000000                                                          |  |  |
|            |          | 5: 0000000000000                                                           |  |  |
|            | "OFF"    | LAMP, FND, LED TEST                                                        |  |  |
|            | "STEP"   | EVERY TIME YOU PRESS SELECT BUTTON, EACH STEP IS EXECUTED.                 |  |  |
| IFD & FND  | "ON"     | OFF : ALL OFF                                                              |  |  |
|            | "ON/OFF" | STEP : DISPLAY LAMP, FND, LED ORDER PATTERN                                |  |  |
|            |          | ON : ALL ON                                                                |  |  |
|            |          | ON/OFF: ALL ON / OFF REPETITIVE MOTION                                     |  |  |
|            | OFF      | BALL BRAKE MOTOR TEST                                                      |  |  |
|            | OPEN     | ◎ AFTER SELECTING WITH THE LEFT AND RIGHT BUTTONS, PRESS THE               |  |  |
|            | CLOSE    | SELECT BUTTON TO OPERATE                                                   |  |  |
|            | AUTO     |                                                                            |  |  |
|            |          | TURN TIME FND 3-DIGIT MOTOR TEST STATUS DISPLAY                            |  |  |
| BALL BRAKE |          | FND [■■■] : [ On], [Off]                                                   |  |  |
|            |          |                                                                            |  |  |
|            |          | TICKET FND 3-DIGIT MOTOR ENCODER SENSOR STATUS DISPLAY                     |  |  |
|            |          | IP FND [ I III : OPEN SENSOR ON ( ON, OFF )                                |  |  |
|            |          | 2P FND [■■■] : CLUSE SENSOR ON ( ON, OFF )                                 |  |  |
|            |          |                                                                            |  |  |
|            |          |                                                                            |  |  |
|            | UN       | OF 10 20 INDIVIDUAL ON/OFF OPERATION WITH SINCE VEDGUG                     |  |  |
|            |          | UN IF, 2F INDIVIDUAL UN/OFF OFENALIUN WITH STRULE, VERSUS                  |  |  |
|            |          | DOTTON)                                                                    |  |  |
|            |          | TURN TIME END 3-DIGIT MOTOR TEST STATUS DISPLAY                            |  |  |
| COIN       |          | FND $[\blacksquare\blacksquare\blacksquare]$ : $[0n]$ . $[0ff]$            |  |  |
|            |          |                                                                            |  |  |
|            |          | TICKET END 4-DIGIT COIN SENSOR STATUS DISPLAY                              |  |  |
|            |          | END $[\blacksquare \square \square]$ : DISPLAY COIN SENSOR STATUS (0 or 1) |  |  |
|            |          | END [ $\square$ $\blacksquare$ ] : COIN SENSOR CHECK COUNTER (0 ~ 99)      |  |  |
|            |          |                                                                            |  |  |
|            | OFF      | BILL ACCEPTOR TEST                                                         |  |  |
|            | ON       | ◎ S1P, 2P ON, OFF OPERATION BY PRESSING THE SELECT BUTTON                  |  |  |
|            |          | (OR 1P, 2P INDIVIDUAL ON/OFF OPERATION WITH SINGLE, VERSUS                 |  |  |
|            |          | BUTTON)                                                                    |  |  |
|            |          |                                                                            |  |  |
|            |          | TURN TIME FND 3-DIGIT MOTOR TEST STATUS DISPLAY                            |  |  |
| BILL       |          | FND [■■■] : [ On], [Off]                                                   |  |  |
|            |          |                                                                            |  |  |
|            |          | TICKET FND 4-DIGIT BILL SENSOR STATUS DISPLAY                              |  |  |
|            |          | FND [■□□] : DISPLAY BILL SENSOR STATUS (0 or 1)                            |  |  |
|            |          | FND [□■■] : BILL SENSOR CHECK COUNTER (0 ~ 99)                             |  |  |
|            |          |                                                                            |  |  |
|            | "ALL"    | TICKET TEST (DISPENSE 3 TICKETS)                                           |  |  |
| TICKET     | "1P"     | $\odot$ AFTER SELECTING A TYPE WITH THE LEFT AND RIGHT BUTTONS,            |  |  |
|            | "2P"     | PRESS THE SELECT BUTTON TO TEST (OR 1P, 2P INDIVIDUAL ON/OFF               |  |  |

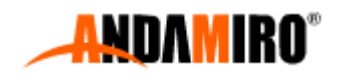

|         |                           | ACTION WITH SINGLE, VERSUS BUTTON)                                                                                                    |
|---------|---------------------------|----------------------------------------------------------------------------------------------------|
|         |                           | TURN TIME FND 3-DIGIT MOTOR TEST STATUS DISPLAY<br>FND [ ] ] : [ On], [Off]<br>TICKET FND 4-DIGIT COIN SENSOR STATUS DISPLAY<br>FND [ ] ] : DISPLAY TICKET SENSOR STATUS (0 or 1)<br>FND [ ] ] : TICKET SENSOR CHECK COUNTER (0 ~ 99)         |
|         | "COIN"<br>"TICKET"        | COUNTER MACHINE TEST<br>O AFTER SELECTING A TYPE WITH THE LEFT AND RIGHT BUTTONS,<br>PRESS THE SELECT BUTTON TO TEST (OR 1P, 2P INDIVIDUAL ON/OFF<br>ACTION WITH SINGLE, VERSUS BUTTON)                                                       |
| COUNTER |                           | TURN TIME FND 3-DIGIT MOTOR TEST STATUS DISPLAY<br>FND [■■■] : [ On], [Off]                                                                                                    |
|         |                           | TICKET FND 4-DIGIT COIN SENSOR STATUS DISPLAY<br>FND [■■■] : COUNTER (0 ~ 999)                                                                                                    |
| SOUND   | "OFF"<br>"CH.0"<br>"PLAY" | SOUND TEST<br>SOUND TEST<br>SOUND TEST<br>SELECTING THE TYPE WITH THE LEFT AND RIGHT BUTTONS,<br>TEST WITH THE SELECT BUTTON (PLAY, STOP)<br>- STOP PLAYING SOUND<br>- EACH PLAYER SPEAKER (1P LEFT, 2P RIGHT) TEST<br>- PLAY FULL SOUND LIST |
| EXIT    |                           | EXIT FROM TEST MODE                                                                                                    |

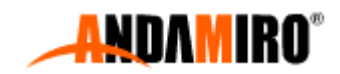

# ERROR CODE

#### "TICKET ERROR", DOES NOT STOP GAMEPLAY, ONLY "HELP" MESSAGE IS DISPLAYED.

| ERROR CODE | ERROR TYPE                                          | DESCRIPTION                                | CHECK POINT                                                                                                    |
|------------|-----------------------------------------------------|--------------------------------------------|----------------------------------------------------------------------------------------------------|
| ER.02      |                                                     | SETUP SAVE DATA PROBLEM                    | <ol> <li>CHECK AND SAVE SETUP SETTINGS</li> <li>DO FASTORY SET.</li> <li>CHECK POWER ON/OFF</li> <li>IF THE PROBLEM PERSISTS,<br/>REPLACE THE MAIN BOARD</li> </ol> |
| ER.03      | SYSTEM                                              | GAME SAVE DATA PROBLEM                     | <ol> <li>SETUP IN CLEAR MODE<br/>CLEAR DATA</li> <li>CHECK POWER ON/OFF</li> <li>IF THE PROBLEM PERSISTS,<br/>REPLACE THE MAIN BOARD</li> </ol>                     |
| ER.04      |                                                     | SOUND FLASH AND DATA PROBLEM               | <ol> <li>REPLACE SOUND FLASH</li> <li>CONFIRM NORMAL INSERTION OF<br/>SOUND FLASH</li> <li>IF THE PROBLEM PERSISTS,<br/>REPLACE THE SOUND FLASH</li> </ol>          |
| ER.11      | COIN MACHINE                                        | PLAYER COIN SENSOR SIGNAL STILL PRESENT    | CHECK THE PROBLEM PLAYER COIN MACHINE                                                                                                    |
| ER.12      | BILL ACCEPTOR                                       | PLAYER BILL SENSOR SIGNAL STILL<br>PRESENT | CHECK THE PROBLEM PLAYER BILL ACCEPTOR                                                                                                    |
| ER.21      | BALL BRAKE                                          | BALL BRAKE OPEN SENSOR NO SIGNAL           | <ol> <li>CHECK MOTOR OPERATION</li> <li>STATUS</li> <li>CHECK OPEN SENSOR INPUT</li> <li>STATUS</li> </ol>                                                          |
| ER.22      |                                                     | BALL BRAKE CLOSE SENSOR NO SIGNAL          | <ol> <li>CHECK MOTOR OPERATION</li> <li>STATUS</li> <li>CHECK CLOSE SENSOR INPUT</li> <li>STATUS</li> </ol>                                                         |
| ER.31      |                                                     | SENSOR 1 SIGNAL STILL ON                   |                                                                                                    |
| ER.32      |                                                     | SENSOR 2 SIGNAL STILL ON                   |                                                                                                    |
| ER.33      | CHECKER<br>[789]<br>[456]<br>[123]<br>CORRESPONDING | SENSOR 3 SIGNAL STILL ON                   |                                                                                                    |
| ER.34      |                                                     | SENSOR 4 SIGNAL STILL ON                   |                                                                                                    |
| ER.35      |                                                     | SENSOR 5 SIGNAL STILL ON                   | 1. CHECK SENSOR STATUS                                                                                                    |
| ER.36      |                                                     | SENSOR 6 SIGNAL STILL ON                   |                                                                                                    |
| ER.37      | BLINKS                                              | SENSOR 7 SIGNAL STILL ON                   |                                                                                                    |
| ER.38      |                                                     | SENSOR 8 SIGNAL STILL ON                   |                                                                                                    |
| ER.39      |                                                     | SENSOR 9 SIGNAL STILL ON                   |                                                                                                    |

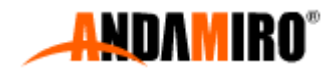

| HEP<br>(DISPLAY AT<br>TICKET FND)                                                  | TICKET ERROR | NO TICKET | <ol> <li>CHECK TICKET</li> <li>CHECK TICKET MOTOR OPERATION</li> <li>CHECK TICKET EJECT SENSOR</li> </ol> |
|------------------------------------------------------------------------------------|--------------|-----------|----------------------------------------------------------------------------------------------------|
| <b>※ BASICALLY, THE ERROR CODE IS DISPLAYED ON THE SETUP LCD AND GAME TIME FND</b> |              |           |                                                                                                    |

## ERROR CODE ERROR DETECTION METHOD

| ERROR CODE | ERROR TYPE             | DESCRIPTION                                | CHECK POINT                                                                         |
|------------|------------------------|--------------------------------------------|-------------------------------------------------------------------------------------|
| ER.02      |                        | SETUP SAVE DATA PROBLEM                    | TURN ON THE POWER AND CHECK<br>THE BACKUP MEMORY RELATED TO<br>THE MAIN BOARD SETUP |
| ER.03      | SYSTEM                 | GAME SAVE DATA PROBLEM                     | TURN ON THE POWER AND CHECK<br>THE BACKUP MEMORY RELATED TO<br>THE MAIN BOARD GAME  |
| ER.04      |                        | Sound flash and data problem               | AFTER TURNING OFF THE POWER,<br>CHECK THE INSTALLATION OF<br>SOUND FLASH            |
| ER.11      | COIN MACHINE           | PLAYER COIN SENSOR SIGNAL STILL<br>PRESENT | WHEN INHIBIT IS ON, SIGNAL IS<br>CONTINUOUSLY PRESENT FOR MORE<br>THAN 2 SECONDS    |
| ER.12      | BILL ACCEPTOR          | PLAYER BILL SENSOR SIGNAL STILL<br>PRESENT | WHEN INHIBIT IS ON, SIGNAL IS<br>CONTINUOUSLY PRESENT FOR MORE<br>THAN 2 SECONDS    |
| ER.21      |                        | BALL BRAKE OPEN SENSOR NO SIGNAL           | NO OPEN SENSOR SIGNAL FOR 5<br>SECONDS DURING MOTOR<br>OPERATION                    |
| ER.22      | BALL BRAKE             | BALL BRAKE CLOSE SENSOR NO SIGNAL          | NO CLOSE SENSOR SIGNAL FOR 5<br>SECONDS DURING MOTOR<br>OPERATION                   |
| ER.31      |                        | SENSOR 1 SIGNAL STILL ON                   |                                                                                     |
| ER.32      | CHECKER                | SENSOR 2 SIGNAL STILL ON                   |                                                                                     |
| ER.33      | [789]                  | SENSOR 3 SIGNAL STILL ON                   |                                                                                     |
| ER.34      | [456]                  | SENSOR 4 SIGNAL STILL ON                   | SENSOR SIGNAL ON FOR MORE                                                           |
| ER.35      | [123]<br>CORRESPONDING | SENSOR 5 SIGNAL STILL ON                   | THAN 2 SECONDS                                                                      |
| ER.36      | LOCATION LED           | SENSOR 6 SIGNAL STILL ON                   |                                                                                     |
| ER.37      | BLINKS                 | SENSOR 7 SIGNAL STILL ON                   |                                                                                     |
| ER.38      |                        | SENSOR 8 SIGNAL STILL ON                   |                                                                                     |

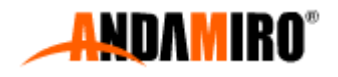

| ER.39                             |              | SENSOR 9 SIGNAL STILL ON |                                                                                                    |
|-----------------------------------|--------------|--------------------------|----------------------------------------------------------------------------------------------------|
| HEP<br>(DISPLAY AT<br>TICKET FND) | TICKET ERROR | NO TICKET                | <ol> <li>CHECK YOUR TICKET</li> <li>CHECK TICKET MOTOR OPERATION</li> <li>CHECK TICKET EJECT SENSOR</li> </ol> |

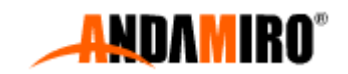